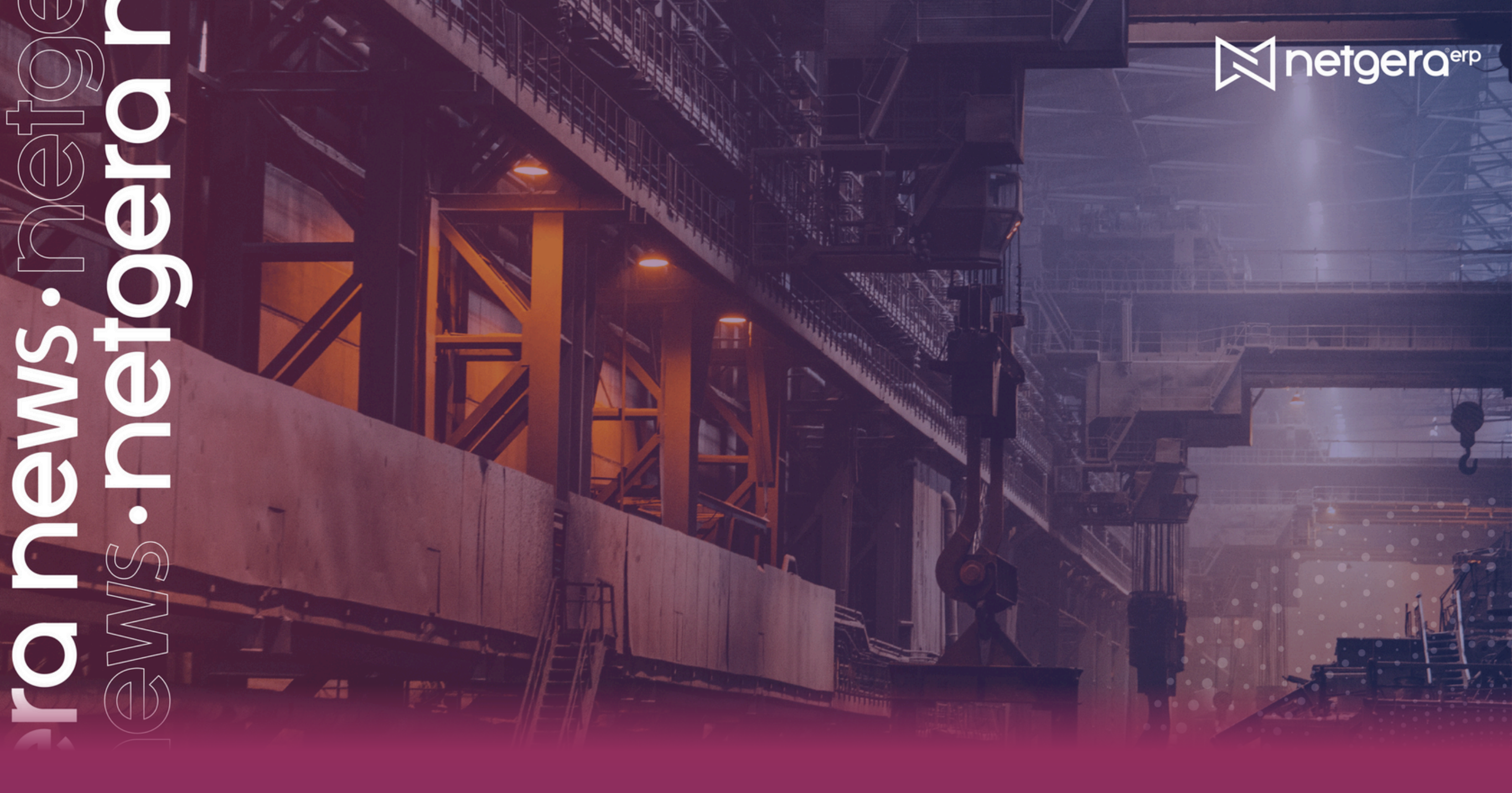

## Olá, um excelente dia!

Estamos muito animados para anunciar mais uma edição do Netgera News! Não deixe de conferir tudo o que preparamos, queremos que você esteja sempre atualizado e aproveite ao máximo todas as funcionalidades que o Netgera tem a oferecer.

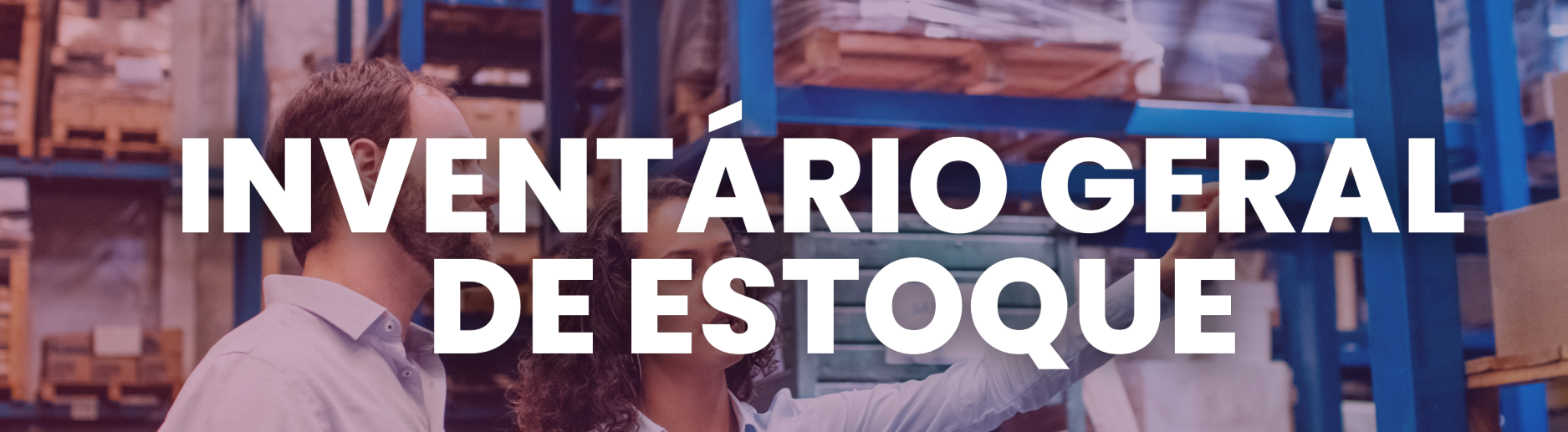

Para iniciar o processo, acesse o menu UTILITÁRIOS > ESTOQUE > INVENTÁRIO GERAL DE ESTOQUE.

| 🔀 Sistema ERP NETGERA           |                                                |   | - 0                                 | $\times$ |
|---------------------------------|------------------------------------------------|---|-------------------------------------|----------|
| Cadastros Movimentos Relatórios | Utilitários Sair                               |   |                                     |          |
| الم الح الح الح                 | Usuários<br>Alternar Modo de apenas Um Usuário |   | E X II II II II II II               | 0        |
| PI                              | Estoque                                        | > | Recálculo de Custo Médio            |          |
|                                 | Gerenciamento do Banco                         | > | Inventário Geral de Estoque         |          |
|                                 | Exportação de Arquivos                         | > | Digitação Concorrente de Inventário |          |
|                                 | Registros e Dados                              | , | Inventário Individual de Estoque    |          |
|                                 |                                                |   |                                     | _        |
|                                 | Utilidades                                     | > |                                     |          |

![](_page_0_Picture_6.jpeg)

Nesta tela, é necessário selecionar o tipo de produto (Produto Acabado, Matéria-Prima, Outros Materiais ou Semi-Acabado) a ser inventariado, preencher os campos "Estoque" e "Localização" clicando no ícone "Pesquisar".

| 🔀 Inventário de Estoque            |                          |                                 |                       |                 | _          |             | ×    |
|------------------------------------|--------------------------|---------------------------------|-----------------------|-----------------|------------|-------------|------|
|                                    | IMPORTANTE               | : Não é possível efetuar mais o | de um Inventário sim  | ultaneamente    |            |             |      |
| Tipo de Produto:                   | Estoque:                 |                                 |                       | Localização:    |            |             |      |
| Produto Acabado                    | ESTOQUE PRIN             | ICIPAL                          | <b></b>               | PRINCIPAL       |            |             |      |
| Local (Começando com):             | ~                        | Grupos de Produto               |                       |                 |            |             |      |
| Ordenar por:                       | 🔿 Descrição              | 🔿 Localização                   | 🗌 Impri               | mir Linhas      | 📄 Imprimir |             |      |
| Contagem:<br>Primeira              | Segunda                  | <ul> <li>Terceira</li> </ul>    | Quarta                |                 | Processar  |             |      |
| *Clique com o botão direito para 2 | Zerar o Saldo - Duplo ci | ique para Lançar Lote           |                       |                 |            | ିସ୍ତ        |      |
|                                    | IMPORTANT                | E: Não é recomendável efetua    | ar Inventário sem o 🤇 | Custo Médio     |            |             |      |
| Código Codinome                    | Descrição do Pr          | oduto                           | Ur                    | nid Local Armaz | Contagem 1 | Custo Médio | Cus. |
|                                    |                          |                                 |                       |                 |            |             |      |
|                                    |                          |                                 |                       |                 |            |             |      |
|                                    |                          |                                 |                       |                 |            |             |      |
|                                    |                          |                                 |                       |                 |            |             |      |
|                                    |                          |                                 |                       |                 |            |             |      |
|                                    |                          |                                 |                       |                 |            |             |      |
|                                    |                          |                                 |                       |                 |            |             |      |
|                                    |                          |                                 |                       |                 |            |             |      |
| <                                  |                          |                                 |                       |                 |            |             | >    |
|                                    |                          |                                 |                       |                 |            |             |      |

Agora, utilizando o filtro "Grupo de Produtos", selecione os grupos cadastrados que foram exibidos.

| 🕅 Inventário de Estoq                                | ue                                                                                                    | —      |             | ×    |
|------------------------------------------------------|----------------------------------------------------------------------------------------------------|--------|-------------|------|
|                                                      | IMPORTANTE: Não é possível efetuar mais de um Inventário simultaneamente                                               |        |             |      |
| Tipo de Produto:<br>Produto Acabado                  | Estoque: Localização:                                                                                                  |        |             |      |
| Local (Começando com):                               | Grupos de Produto                                                                                                    |        |             | -    |
| Ordenar por:                                         | Selecione os Grupos de Produto                                                                                         | ) imir |             |      |
| Ontagem:     Primeira     Clique com o botão direito | <ul> <li> ■ 002 REVENDA</li> <li> ■ 003 MATERIAIS</li> <li> ■ 004 OUTROS MATERIAIS</li> <li> ■ 005 SERVICOS</li> </ul> | ssar   | <b></b>     |      |
| Código Codinom                                       |                                                                                                    | m 1    | Custo Médio | Cus. |
|                                                      |                                                                                                    |        |             |      |
|                                                      |                                                                                                    |        |             |      |
|                                                      |                                                                                                    |        |             |      |
|                                                      |                                                                                                    |        |             |      |
|                                                      |                                                                                                    |        |             |      |
| <                                                    |                                                                                                    |        |             | >    |

Feito isso, clique em "Imprimir" para ser exibida a lista de contagem de estoque. Com isso, poderá imprimir a mesma e utilizá-la na contagem física.

| 🕅 Inventário                    | de Estoque          |                                      |                                                       |                     |                        |             | _          |             | ×       |
|---------------------------------|---------------------|--------------------------------------|-------------------------------------------------------|---------------------|------------------------|-------------|------------|-------------|---------|
|                                 |                     | IMPORTANT                            | : Não é possível efetuar mais                         | de um Inventário si | multaneamen            | te          |            |             |         |
| Tipo de Produt<br>Produto Acaba | o:<br>ado V         | Estoque:                             | ICIPAL                                                |                     | Localização<br>ESTOQUE | D:<br>TESTE |            |             | <b></b> |
| Local (Começa                   | ndo com):           | ~                                    | Grupos de Produto                                     |                     |                        |             |            |             |         |
| Ordenar por:                    | (                   | O Descrição                          | 🔿 Localização                                         | Imp                 | primir Linhas          |             | Imprimir   | ]           |         |
| Contagem:<br>Primeira           | C                   | Segunda                              | ◯ Terceira                                            | Quarta              |                        | Ø           | Processar  |             |         |
| *Clique com o bo                | tão direito para Ze | erar o Saldo - Duplo ci<br>IMPORTANI | ique para Lançar Lote<br>FE: Não é recomendável efetu | ar Inventário sem o | o Custo Médio          |             |            |             |         |
| Código 📩                        | Codinome            | Descrição do Pr                      | oduto                                                 | l                   | Unid Local Ar          | rmaz. (     | Contagem 1 | Custo Médio | Cus.    |
|                                 |                     |                                      |                                                       |                     |                        |             |            |             |         |
|                                 |                     |                                      |                                                       |                     |                        |             |            |             |         |
|                                 |                     |                                      |                                                       |                     |                        |             |            |             |         |
|                                 |                     |                                      |                                                       |                     |                        |             |            |             |         |
|                                 |                     |                                      |                                                       |                     |                        |             |            |             |         |
|                                 |                     |                                      |                                                       |                     |                        |             |            |             |         |
| <                               |                     |                                      |                                                       |                     |                        |             |            |             | >       |

Ao fechar a tela da impressão, será necessário informar a primeira contagem do estoque na coluna "Contagem 1". Após preenchido esse campo, clicar em "Processar" e posteriormente, só confirmar o processamento clicando em "Sim".

| D | 💐 Inventário           | de Estoque             |                                   |                                                        |                   |         |              | _          |             | ×   |
|---|------------------------|------------------------|-----------------------------------|--------------------------------------------------------|-------------------|---------|--------------|------------|-------------|-----|
|   |                        |                        | IMPORTANT                         | E: Não é possível efetuar mais                         | de um Inventário  | simulta | aneamente    |            |             |     |
|   | Tipo de Produt         | :0:                    | Estoque:                          |                                                        |                   |         | ocalização:  |            |             |     |
|   | Produto Acab           | ado ~                  | ESTOQUE PRIM                      | NCIPAL                                                 |                   |         | STOQUE TESTE | :          |             |     |
|   | Local (Começa          | ndo com):              | ~                                 | Grupos de Produto                                      |                   |         |              |            |             |     |
|   | Ordenar por:<br>Código | ۲                      | ) Descrição                       | 🔿 Localização                                          | 🗌 in              | nprimir | Linhas       | 📄 Imprimir | ]           |     |
| Γ | Contagem:<br>Primeira  | s                      | egunda                            | O Terceira                                             | Quarta            |         |              | Processar  |             |     |
|   | *Clique com o bo       | otão direito para Zera | ir o Saldo - Duplo ci<br>IMPORTAN | lique para Lançar Lote<br>TE: Não é recomendável efetu | ar Inventário sem | n o Cus | to Médio     |            |             |     |
|   | Código 📩               | Codinome               | Descrição do P                    | roduto                                                 |                   | Unid    | Local Armaz. | Contagem 1 | Custo Médio | • ^ |
|   | 586                    |                        | PRODUTO TEST                      | TE                                                     |                   | PC      |              |            | 0,0000      |     |
|   | 587                    |                        | PRODUTO TEST                      | TE 2                                                   |                   | PC      |              |            | 0,0000      |     |
|   | 588                    |                        | PRODUTO TEST                      | TE 3                                                   |                   | PC      |              |            | 0,0000      |     |
| _ |                        |                        |                                   |                                                        |                   |         |              |            |             |     |
|   |                        |                        |                                   |                                                        |                   |         |              |            |             |     |
|   |                        |                        |                                   |                                                        |                   |         |              |            |             |     |
|   |                        |                        |                                   |                                                        |                   |         |              |            |             |     |
| 1 |                        |                        |                                   |                                                        |                   |         |              |            |             |     |
| 1 |                        |                        |                                   |                                                        |                   |         |              |            |             |     |
|   |                        |                        |                                   |                                                        |                   |         |              |            |             |     |
|   |                        |                        |                                   |                                                        |                   |         |              |            |             |     |
| Þ |                        |                        |                                   |                                                        |                   |         |              |            |             |     |
| 1 |                        |                        |                                   |                                                        |                   |         |              |            |             | ×.  |

## É necessário fazer a segunda contagem para confirmar a primeira.

| D | 🗐 Inventário             | de Estoque             |                                  |                                                       |                    |         |              | _          |             | ×       |
|---|--------------------------|------------------------|----------------------------------|-------------------------------------------------------|--------------------|---------|--------------|------------|-------------|---------|
|   |                          |                        | IMPORTANT                        | E: Não é possível efetuar mais                        | de um Inventário   | simulta | aneamente    |            |             |         |
| ł | lipo de Produto          |                        | Estoque:                         |                                                       |                    | L       | ocalização:  |            |             |         |
|   | Produto Acaba            | edo 🗸                  | ESTOQUE PRIN                     | VCIPAL                                                |                    | i E     | ESTOQUE TEST | E          |             | <b></b> |
|   | local (Começan           | ndo com):              | ~                                | Grupos de Produto                                     |                    |         |              |            |             |         |
|   | Ordenar por:<br>O Código | ۲                      | Descrição                        | 🔿 Localização                                         | _ In               | primir  | Linhas       | Imprimir   | ]           |         |
|   | Contagem:<br>Primeira    | () S                   | egunda                           | O Terceira                                            | Quarta             |         |              | Processar  |             |         |
|   | Clique com o bot         | tão direito para Zerar | r o Saldo - Duplo ci<br>IMPORTAN | ique para Lançar Lote<br>TE: Não é recomendável efeti | uar Inventário sem | o Cus   | to Médio     |            |             |         |
|   | Código 📩                 | Codinome               | Descrição do Pr                  | roduto                                                |                    | Unid    | Local Armaz. | Contagem 2 | Custo Médio | ( ^     |
| Þ | 586                      |                        | PRODUTO TEST                     | E                                                     |                    | PC      |              |            | 0,0000      |         |
|   | 587                      |                        | PRODUTO TEST                     | TE 2                                                  |                    | PC      |              |            | 0,0000      |         |
|   | 588                      |                        | PRODUTO TEST                     | TE 3                                                  |                    | PC      |              | 0,0000     | 0,0000      |         |
|   |                          |                        |                                  |                                                       |                    |         |              |            |             |         |
|   |                          |                        |                                  |                                                       |                    |         |              |            |             |         |
|   |                          |                        |                                  |                                                       |                    |         |              |            |             |         |
| ] |                          |                        |                                  |                                                       |                    |         |              |            |             |         |
|   |                          |                        |                                  |                                                       |                    |         |              |            |             |         |
|   |                          |                        |                                  |                                                       |                    |         |              |            |             | ~       |
| < |                          |                        |                                  |                                                       |                    |         |              |            |             | >       |

![](_page_0_Picture_17.jpeg)

É necessário fazer a segunda contagem para confirmar a primeira.

| Informação |                                              |  |  |  |  |  |
|------------|----------------------------------------------|--|--|--|--|--|
| i          | Inserção do Inventário efetuado com sucesso! |  |  |  |  |  |
|            | ОК                                           |  |  |  |  |  |

Depois clicar em "Ok".

OBSERVAÇÃO: Caso a segunda contagem esteja igual a primeira, o processo de inventário estará concluído. Se houverem diferenças na contagem atual para contagem anterior, será solicitada a terceira contagem e assim por diante.

## DICA DE PROGRAMADOR

Você sabia que dentro do ERP Netgera existem os Níveis de Usuário? Eles servem para limitar movimentações realizadas pelo usuários dentro do Netgera. Como por exemplo:

Ao tentar realizar uma "Transferência de Saldo", disponível no menu Movimentos > Estoque > Transferência de Saldo, caso o usuário não possua acesso ao determinado estoque, ou a estoque nenhum, o sistema apresentará a tela abaixo:

## Erro

 $\times$ 

![](_page_1_Picture_6.jpeg)

Usuário sem Direito para Movimentação do Estoque de Origem!

![](_page_1_Picture_8.jpeg)

Prepare-se para um fim de ano cheio de inovação e melhorias! Agradecemos por estar conosco em 2024, e vamos juntos para um 2025 ainda mais incrível.

![](_page_1_Picture_10.jpeg)

![](_page_1_Picture_11.jpeg)